## Todistukset

Todistuksilla voit osoittaa olevasi WinNovan opiskelija ja todistaa suorittamasi opinnot, tutkinnot ja koulutukset. Täältä löydät ohjeet todistusten saamiseen.

**Opiskeluaikana** saatavat todistukset voit tilata itse ATOMI-palvelusta:

- opiskelutodistus
- opintosuoritusote.

Opiskelusi päätyttyä saat sähköpostiisi linkin, josta voit ladata ja tallentaa:

- tutkintotodistuksen
- todistuksen suoritetuista tutkinnon tai koulutuksen osista
- opintosuoritusotteen

Ohjeet todistusten tilaamiseen alla.

# Opiskelutodistuksen ja opintosuoritusotteen tilaaminen opiskeluaikana ATOMI-palvelusta

**Opiskelutodistuksella** voit tarvittaessa todistaa, että olet WinNovan opiskelija. Opiskelutodistusta voit tarvita esimerkiksi hakiessasi opiskelijoille myönnettäviä etuja tai ajokortin poikkeuslupaa.

**Opintosuoritusotteella** voit todistaa mitä opintoja eli tutkinnon tai koulutuksen osia tai osioita olet suorittanut. Arvioitujen osien osalta todistus sisältää myös saamasi arvosanan.

Mikäli et saa tilattua todistusta ATOMI:sta, voit tilata sen todistukset@winnova.fi

#### Tilaaminen

Opiskelutodistuksen ja opintosuoritusotteen voit tilata itse, milloin vain Atomipalvelusta.

Alla on kuvallinen ohje Atomi-palvelun käyttämiseksi.

#### Kirjaudu ATOMI-palveluun

#### ATOMI-palveluun pääset tästä linkistä

Palveluun kirjaudutaan WinNovan tunnuksilla (sähköposti ja salasana) Tunnukset olet saanut vastuuopettajaltasi.

| Suomi 🗸 | @student.winnova.fi (Ravintola- ja catering-alan perustutkinto) |  |
|---------|-----------------------------------------------------------------|--|
|         |                                                                 |  |

Kirjautumisen jälkeen valitse oikeasta yläkulmasta nimesi kohdalta koulutus, josta todistuksen itsellesi haluat.

#### Valitse palvelussa haluamasi todistustyyppi

| +<br>UUSI TILAUS | DOKUMENTIT |  |
|------------------|------------|--|
| Opiskelutodis    | tus        |  |
| Opintosuoritu    | sote       |  |

2

Klikkaa Tilaa -painiketta, jolloin todistuksen kirjoittaminen käynnistyy.

### Opiskelutodistus

Tilauksen jälkeen sähköisesti allekirjoitettu dokumentti on haettavissa Dokumentit-välilehdeltä.

PERUUTA TILAA

1

Lataa todistus

Siirry **DOKUMENTIT** -välilehdelle, josta löydät tilaamasi todistuksen PDF-tiedostona.

| +                 | PDF        |
|-------------------|------------|
| UUSI TILAUS       | DOKUMENTIT |
|                   |            |
| Dokumentit        |            |
|                   |            |
| Asiakirja         |            |
| Opintosuoritusote |            |

Viimeksi tilattu todistus on ensimmäisenä sivulla. Sivulla näet myös mahdollisesti aiemmin tilaamasi todistukset.

### Lataa tiedosto koneellesi talteen! Älä muuta tiedoston nimeä tallentaessasi todistusta. Tiedoston nimi toimii todistuksen yksilöllisenä tunnistetietona.

Huom! Atomi-palvelu säilyttää enintään 20 lataamaasi todistusta. Uuden todistuksen tilaaminen ei onnistu, mikäli palvelussa on sinulla jo 20 todistusta. Eli käy poistamassa aiemmin tilaamiasi todistuksia klikkaamalla Roskakori -kuvaketta todistuksen kohdalla, jotta voit tilata uusia.

3